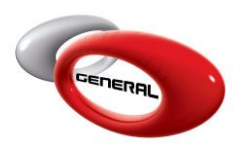

GPI – Grid view

## Table of Contents:

| 2 | 2 |
|---|---|
|   |   |
| 2 | 2 |
|   |   |
| 2 | 2 |
|   |   |

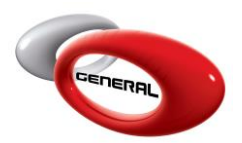

## 1. Introduction

GenMix Pro updates the grid view in the Graph page, where you can find now a new column indicates the GPI of panels compared.

## 2. GPI – Grid View

- i. Open GenMix Pro Software.
- ii. Find a formula using Savant Search or Savant Jobs.
- iii. Select different panel numbers to be compared.

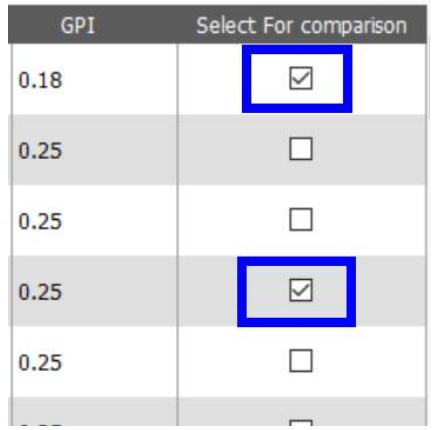

iv. Click on Graph button.

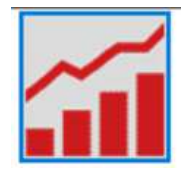

v. In the grid view under the graph, the GPI is available now for both panels.

| Label | Manufacturer | Code      | Tone | Panel no. | ΔL.   | ∆a*   | Δb*   | Δh*  | ∆c*   | ΔE*  | GPI  |
|-------|--------------|-----------|------|-----------|-------|-------|-------|------|-------|------|------|
| ۸     | TOYOTA       | 070       | R    | 35327     | -0.06 | -0.01 | 0.09  | 0.01 | 0.09  | 0.11 | 0.18 |
| в     | ACURA        | NH603P(L) | BL   | 35826     | -1.16 | -0.17 | -0.58 | 0.33 | -0.50 | 1.31 | 0.25 |

## 3. Contact information

For more information or comments, please do not hesitate to contact the General Paint Software support team by email at <a href="mailto:support.it@generalpaint.biz">support.it@generalpaint.biz</a>

Or by phone at +961 9 925 990

We are available from 8:00AM (GMT) to 6:00PM (GMT).